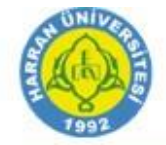

### **ESET Endpoint Protection Advanced Antivirüs Kurulum Dökümanı**

#### Harran Üniversitesi Bilgi İşlem Daire Başkanlığı Antivirüs Yazılımı Lisans Anlaşması

Üniversitemiz bilgisayarlarında kullanılmak üzere ESET Endpoint Protection Advanced Antivirüs için lisans anlaşması yapılmıştır. İlk olarak bilgisayarınızda kurulu olan antivirüs programı var ise alttaki resimde belirtilen şekilde kaldırınız.

Masaüstü'nde kısayolu bulunan veya başlat sekmesinden Denetim Masası'na giriş yapın. Allta resimde belirtilen "Program kaldır" (1) bölümüne tıklıyoruz.

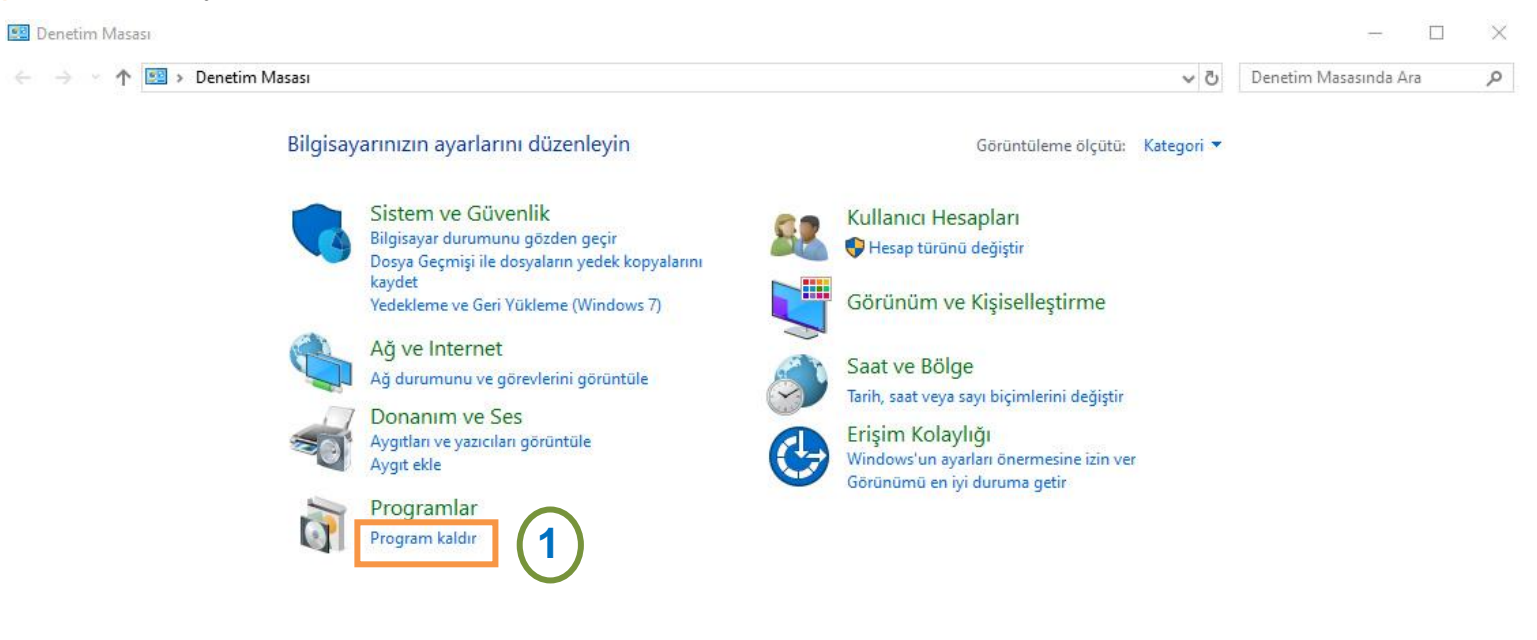

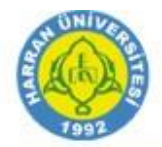

Daha sonra **Program kaldır veya değiştir** ekranından kurulu olan antivirüs yazılımı bulun ve üzerine bir kez sol tıklayın ardından resimde belirtilen "**Kaldır**" (1) bölümünü tıklıyoruz.

| ← → × ↑ 👩 > Denetim Masası > Programlar > Programlar ve Özellikler 🗸 🖑 |                                                        |                                       |                |         | ✓ 🗗 Ara: Prog | ıramlar ve Özellikler | Q |
|------------------------------------------------------------------------|--------------------------------------------------------|---------------------------------------|----------------|---------|---------------|-----------------------|---|
| Denetim Masası Giriş                                                   | Program kaldır veya değiştir                           |                                       |                |         |               |                       |   |
| Yüklü güncelleştirmeleri<br>görüntüle                                  | Bir programı kaldırmak için söz konusu programı lister | den seçin ve Kaldır, Değiştir veya Or | ar'ı tıklatın. |         |               |                       |   |
| Windows özelliklerini aç veya<br>kapat                                 | Düzenle 🗸 Kaldır                                       |                                       |                |         |               |                       | 2 |
|                                                                        | Ad                                                     | Yayımcı                               | Yüklenme       | Boyut   | Sürüm         |                       |   |
|                                                                        | PuTTY release 0.70                                     | Simon Tatham                          | 7.12.2017      | 6,47 MB | 0.70.0.0      |                       |   |
|                                                                        | PuTTY release 0.70 (64-bit)                            | Simon Tatham                          | 7.12.2017      | 7,20 MB | 0.70.0.0      |                       |   |
|                                                                        | 💥 Realtek High Definition Audio Driver                 | Realtek Semiconductor Corp.           | 24.01.2019     | 45,9 MB | 6.0.1.7933    |                       |   |
|                                                                        | Samsung USB Driver for Mobile Phones                   | Samsung Electronics Co., Ltd.         | 24.01.2019     | 27,2 MB | 1.5.63.0      |                       |   |
|                                                                        | System Center Endpoint Protection                      | Microsoft Corporation                 | 5.12.2017      | 7,77 MB | 4.10.209.0    |                       |   |
|                                                                        | Tank Assault                                           | Media Contact LLC                     | 24.01.2019     |         | 1.0           |                       |   |
|                                                                        | 💱 Tarayıcı Yöneticisi                                  | Yandex LLC                            | 24.01.2019     | 14,9 MB | 3.0.6.829     |                       |   |
|                                                                        | 🔁 TeamViewer 14                                        | TeamViewer                            | 24.01.2019     |         | 14.1.3399     |                       |   |
|                                                                        | 😪 Tencent Gaming Buddy                                 | Tencent Technology Company            | 12.07.2019     |         | 1.0.0.1       |                       |   |
|                                                                        | 😳 UltralSO Premium V9.71                               |                                       | 9.04.2018      | 10,4 MB |               |                       |   |
|                                                                        | 📧 Update for Windows 10 for x64-based Systems (KB40    | Microsoft Corporation                 | 18.01.2019     | 1,05 MB | 2.53.0.0      |                       |   |
|                                                                        | SbPicProg UsbPicProg                                   | UsbPicProg Team                       | 24.01.2019     | 13,0 MB | 1.0.0         |                       |   |
|                                                                        | 📥 VLC media player                                     | VideoLAN                              | 29.04.2019     |         | 3.0.6         |                       |   |
|                                                                        | Windows Setup Remediations (x64) (KB4023057)           |                                       | 24.01.2019     |         |               |                       |   |
|                                                                        | 🔚 WinRAR 5.40 (32-bit)                                 | win.rar GmbH                          | 24.01.2019     | 4,64 MB | 5.40.0        |                       |   |
|                                                                        | Y Yandex                                               | YANDEX                                | 13.02.2018     |         | 19.6.3.185    |                       |   |
|                                                                        | 💑 YTD Video Downloader 5.8.1                           | GreenTree Applications SRL            | 24.01.2019     | 29,0 MB | 5.8.1         |                       |   |

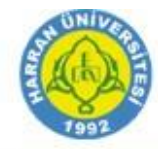

Kaldır bölümüne tıkladıktan sonra otomatik olarak yazılım bilgisayarınızdan kaldırılır. Bilgisayarınızı yeniden başlatmanız istenilebilir yeniden başlattıktan sonra ESET Endpoint Protection Advanced Antivirüs yazılımı kurulumuna geçebilirsiniz.

İşletim Sisteminize (Windows için ......x86, .....x64) uygun olan dosyayı aşağıda verilen linkten indirebilirsiniz.

### Programı indirme linkleri;

- 1. Linux işletim sistemi için: ESMCAgentInstaller.tar.gz download linkini tıklayınız.
- 2. MacOS işletim sistemi için: ESMCAgentInstaller.tar.gz download linkini tıklayınız.
- 3. Windows 32-Bit işletim sistemi için: <u>Client\_V7.1\_ESMC\_Installer\_x86\_tr\_TR.exe</u> download linkini tıklayınız.
- 4. Windows 64-Bit işletim sistemi için: <u>Client\_V7.1\_ESMC\_Installer\_x64\_tr\_TR.exe</u> download linkini tıklayınız.

NOT: Linux ve MacOS işletim sistemleri için sadece linkte verilen ilgili dosyayı çalıştırmanız yeterli olacaktır.

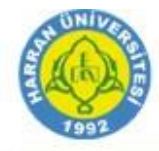

Linki tıkladıktan .....@harran.edu.tr uzantılı e-posta adresiniz açık ise yazılımı indirme ekranı direk açılır. E-posta adresiniz açık değil ise .....@harran.edu.tr e-postanız ile giriş yapmanız istenir.

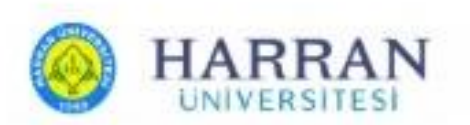

# Bir hesap seçin

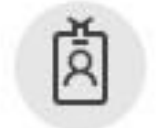

......@harran.edu.tr

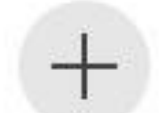

Başka bir hesap kullan

:

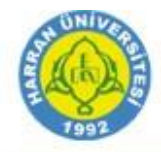

Sistemimize uygun olan dosyayı seçtikten sonra karşımıza exe. formatındaki dosya görüntülenir. Altta resimde belirtilen "Client\_V7.1\_ESMC\_Installer\_x64\_tr\_TR.exe" (1) bölümünü tıklanır.

\_\_\_\_\_

| HARRAN OneDrive              |                                                                           |                               |                              |                |                           | ₽ © ?                             |
|------------------------------|---------------------------------------------------------------------------|-------------------------------|------------------------------|----------------|---------------------------|-----------------------------------|
| 🔎 Her şeyi ara               | 🕂 Yeni 🗸 🏹 Karşıya Yükle 🗸 🖻 Paylaş 🐵 Bağlantıyı kopyala 📿 Eşitle 🛓 İndir |                               |                              |                |                           | $\downarrow = Sirala \lor = \lor$ |
| Bilgi İşlem Daire Başkanlığı | Dosyalar > BilgiİslemEvrakCantasi > Es                                    | set Endpoin                   | t for Linux and Wi           | ndows > Wi     | ndows 64-Bi               | t x <sup>a</sup>                  |
| Dosyalarımız                 | Ad V                                                                      | Değiştirme ∨                  | Değiştiren 🗸                 | Dosya Boyutu 🗸 | Paylaşılıyor              | Etkinlik                          |
|                              | Client_V7.1_ESMC_Installer_x64_tr                                         | 29 d <mark>a</mark> kika önce | Bilgi İşlem Daire Başkanlığı | 207 MB         | x <sup>Q</sup> Paylaşılan | 🖉 Bilgi İşlem Daire               |
|                              |                                                                           |                               |                              |                |                           |                                   |
|                              |                                                                           |                               |                              |                |                           |                                   |
|                              |                                                                           |                               |                              |                |                           |                                   |
|                              |                                                                           |                               |                              |                |                           |                                   |
|                              |                                                                           |                               |                              |                |                           |                                   |
|                              |                                                                           |                               |                              |                |                           |                                   |

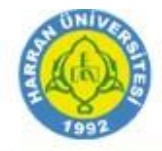

X

Tıkladıktan sonra .exe formatında bir dosya indirilir ve ilgili dosya çalıştırılır.

**NOT:** .exe dosyasını çalıştırdıktan sonra "**Windows kişisel bilgisayarınızı korudu**" uyarısını alırsanız aşağıdaki adımları uygulayın. Bu uyarıyı almanızın sebebi kurulu olan antivirüs yazılımını bilgisayarınızdan kaldırmadığınız içindir. (Özellikle Windows 10'da)

Çalıştırma

"Ek bilgi" (1), ardından "Yine de çalıştır" (2) tıklayın.

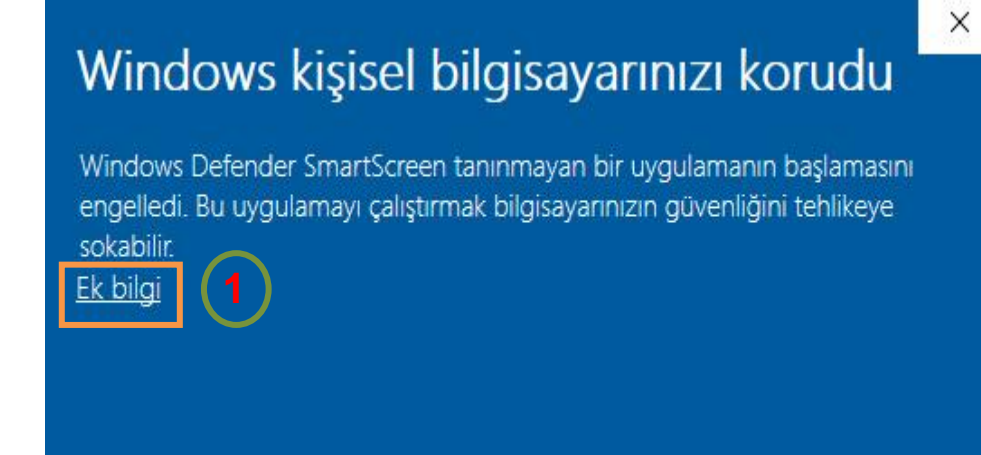

## Windows kişisel bilgisayarınızı korudu

Windows Defender SmartScreen tanınmayan bir uygulamanın başlamasını engelledi. Bu uygulamayı çalıştırmak bilgisayarınızın güvenliğini tehlikeye sokabilir.

Uygulama: Client\_V7.1\_ESMC\_Installer\_x64\_tr\_TR (1).exe Yayımcı: Bilinmeyen yayıncı

Harran Üniversitesi **Bilgi İşlem Daire Başkanlığı** <u>http://bidb.harran.edu.tr</u> #harran programlar Sayfa 6 / 11

Çalıştırma

Yine de çalıştır

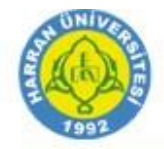

.exe dosyasını çalıştırdıktan sonra resimde görünen ekran karşınıza gelir. Devam Et (1) tıklayın.

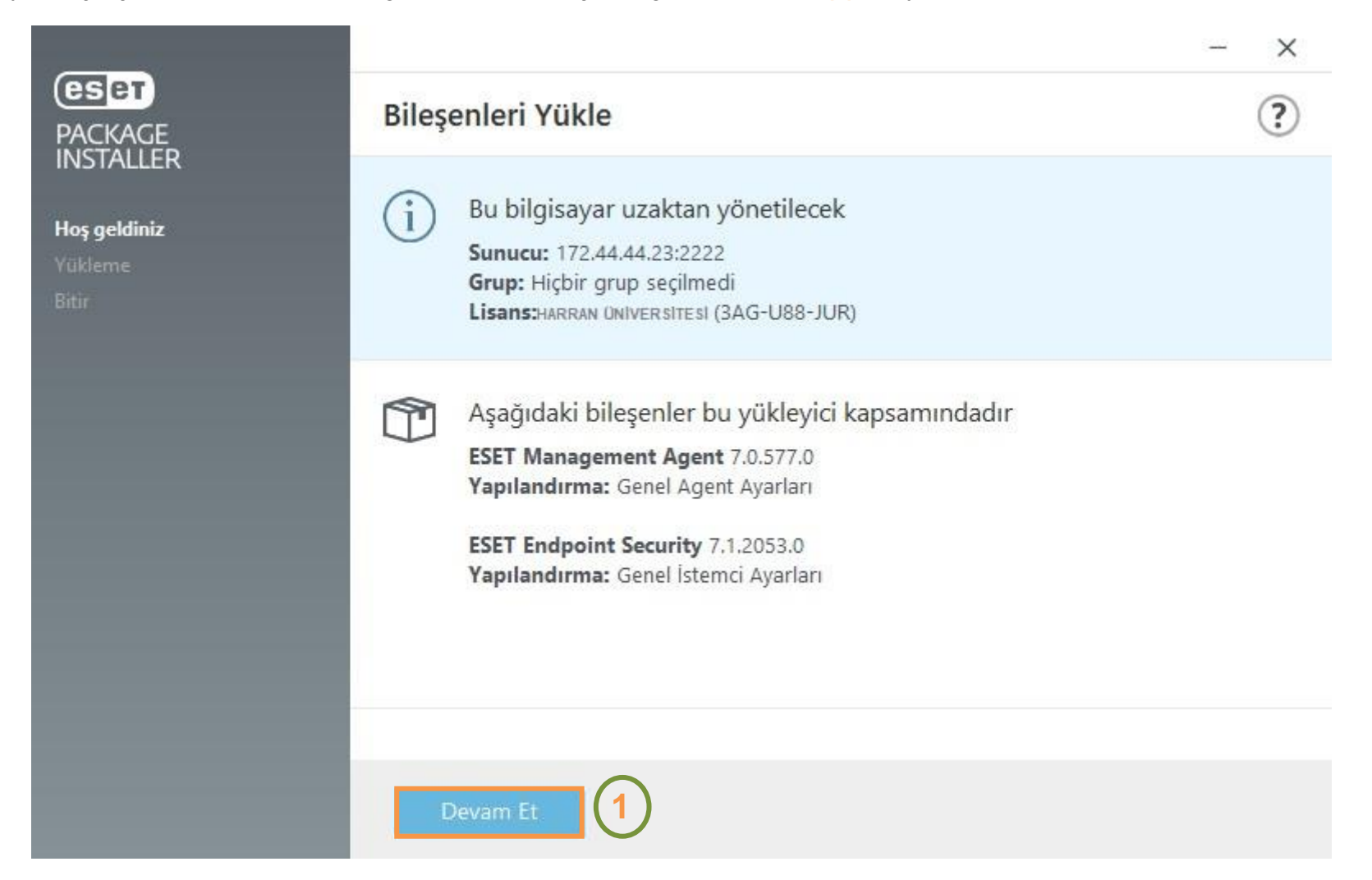

\_\_\_\_\_

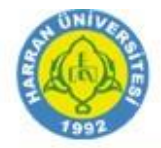

### Daha sonra "Yükle" (1) tıklayın.

|                         | - ×                                                                                                    |
|-------------------------|----------------------------------------------------------------------------------------------------|
| PACKAGE                 | Koruma ayarları                                                                                                    |
| Hoş geldiniz            | Size her zamankinden daha iyi bir güvenlik sistemi sağlamamıza yardımcı<br>olun.                                                                                                    |
| <b>Yükleme</b><br>Bitir | ESET LiveGrid® geri bildirim sistemi şüpheli nesneler hakkında bilgiler toplamamıza olanak sağlayan, dünya<br>genelinde 100 milyondan fazla sensör kullanmaktadır. Bu nesneleri bulut tabanlı saygınlık sistemimizi<br>kullanarak algılama mekanizmaları oluşturmak için otomatik olarak işleriz. Ardından, maksimum düzeyde<br>korunmanızı sağlamak için bunları hemen uygulamaya geçiririz.                       |
|                         | SET LiveGrid® geri bildirim sistemini etkinleştir (önerilir)                                                                                                    |
|                         | İstenmeyen Türden Olabilecek Uygulamaların Algılanması                                                                                                    |
|                         | ESET i <mark>stenmeyen türden olabilecek uygulamaları</mark> algılayabilir ve bunlar yüklenmeden önce onay ister.<br>İstenmeyen türden olabilecek uygulamalar güvenlik riski taşımayabilir ancak bilgisayarın performansını,<br>hızını ve güvenilirliğini etkileyebilir veya bilgisayarın davranışında değişikliklere neden olabilir. Bunlar<br>genellikle yükleme işleminden önce kullanıcının onayını gerektirir. |
|                         | <ul> <li>İstenmeyen türden olabilecek uygulamaların algılanmasını etkinleştir.</li> </ul>                                                                                                    |
|                         | O İstenmeyen türden olabilecek uygulamaların algılanmasını devre dışı bırak                                                                                                    |
|                         |                                                                                                    |
|                         | Yükleme klasörünü değiştir                                                                                                    |

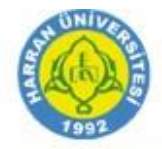

Yükleme işlemi otomatik olarak devam edecektir.

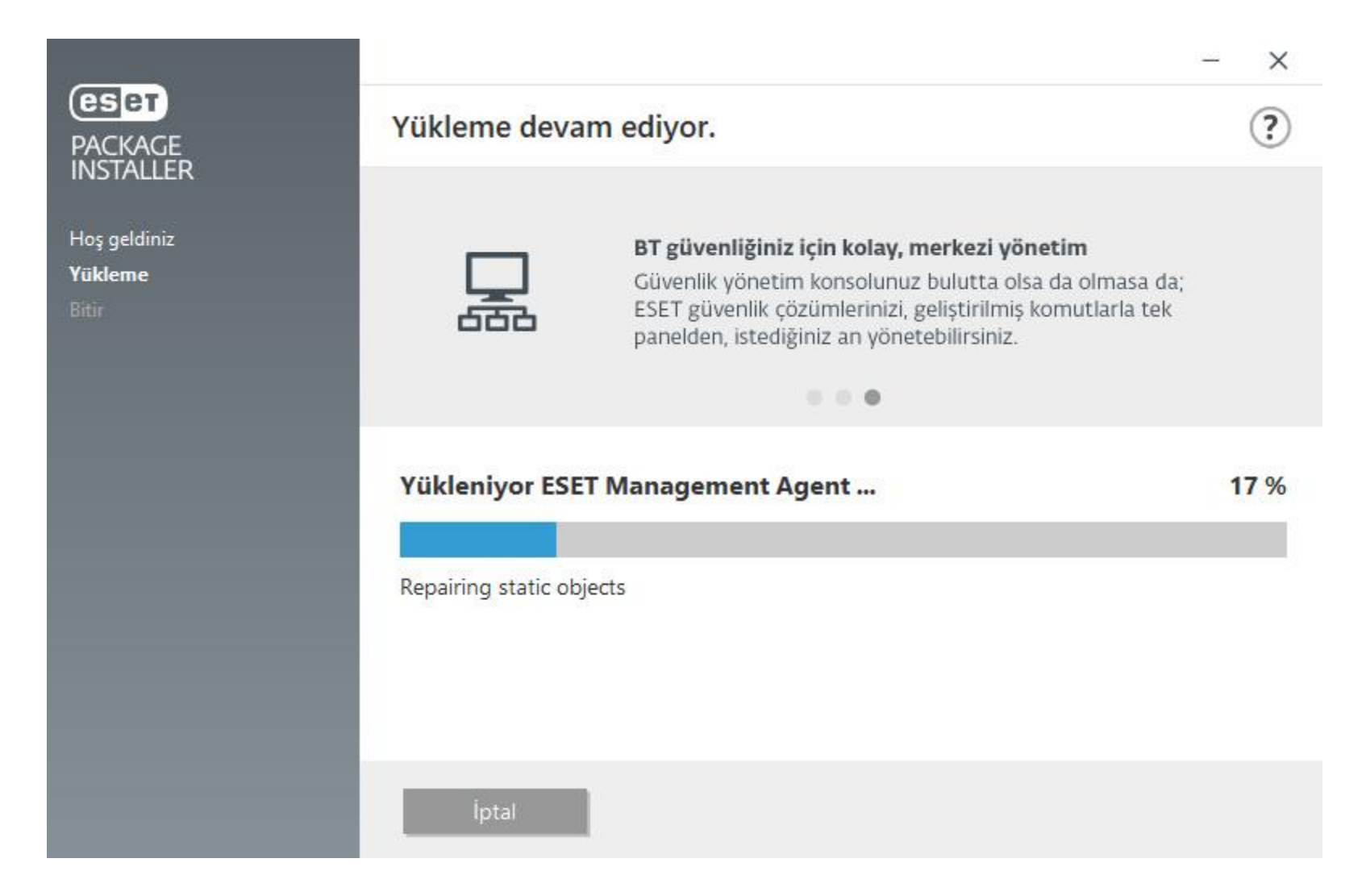

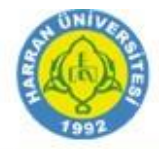

"Yükleme başarılı" uyarısını alırsanız "Bitti" (1) bölümünü tıklayın.

|                         | - ×                                                                                                    |  |
|-------------------------|----------------------------------------------------------------------------------------------------|--|
| PACKAGE<br>INSTALLER    | Yükleme başarılı (?)                                                                                                    |  |
| Hoş geldiniz<br>Yükleme | ESET Endpoint Security bilgisayarınıza başarıyla yüklendi. Bilgisayarınız virüs ve kötü<br>amaçlı yazılımlar için sürekli olarak kontrol edilecek. |  |
| Bitir                   | Ürün kurulumunu tamamlamak ve etkinleştirme işlemine başlamak için <i>Bitti</i><br>seçeneğine tıklayın.                                            |  |
|                         | Güvenlik hakkında bilgi edinin: ESET Bilgi Bankası                                                                                                 |  |
|                         | ESET'e bağlanın: 🕈 Facebook У Twitter 📸 Youtube                                                                                                    |  |
|                         |                                                                                                    |  |
|                         |                                                                                                    |  |
|                         |                                                                                                    |  |
|                         | Bitti 1                                                                                                    |  |

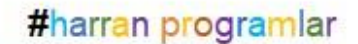

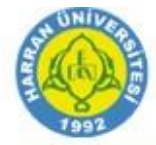

Bitti bölümünü tıkladıktan sonra antivirüs yazılımı otomatik olarak açılır ve sunucularımızdan Eset Antivirüs Programının en güncel versiyonunu indirilir. "Bilgisayar taraması" (1) bölümünden bilgisayarınızı tarayabilirsiniz.

## Tüm Virüslere Karşı Artık Korunuyorsunuz!..

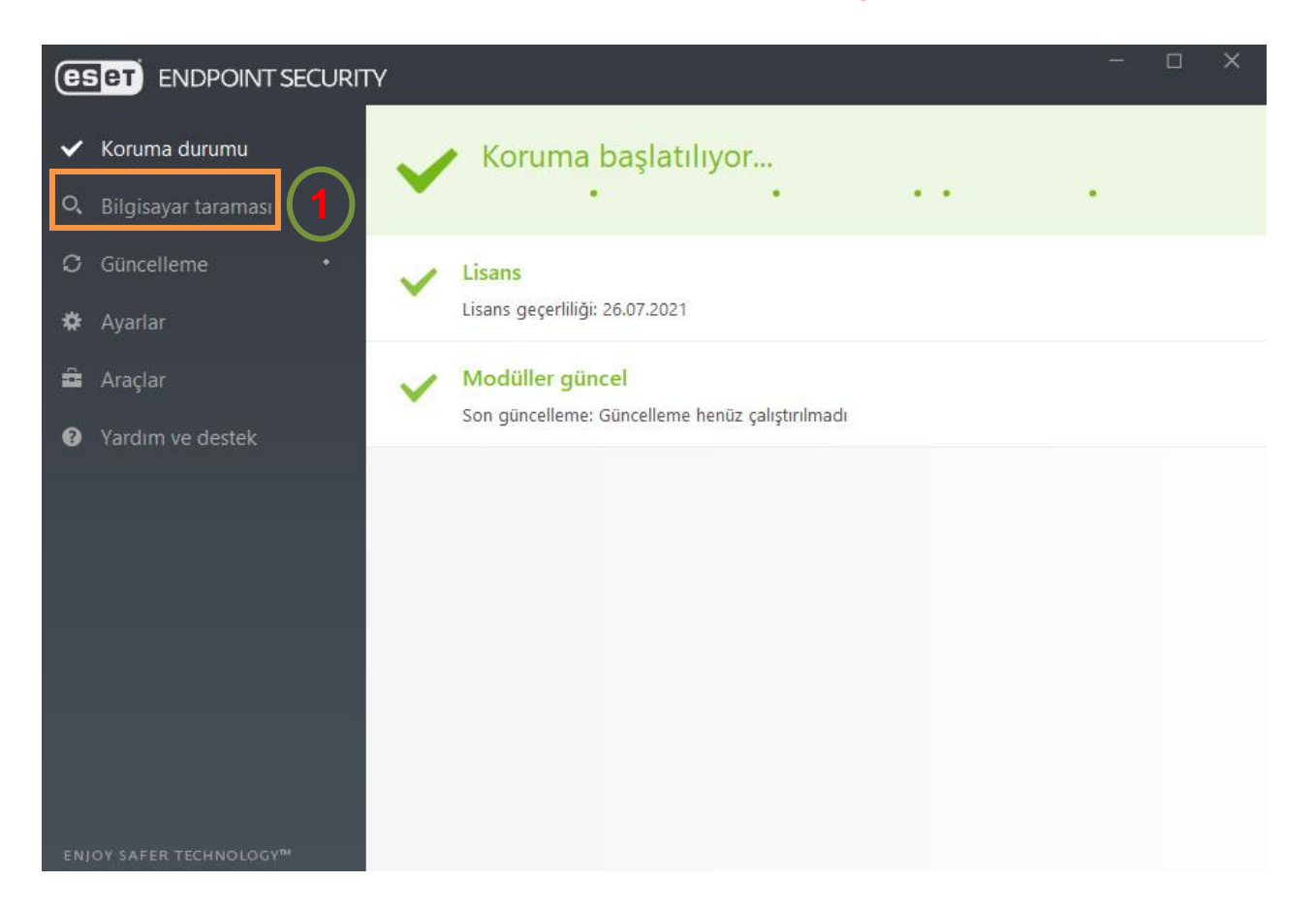